## PRÁCTICA 5: SERIES TEMPORALES Y NÚMEROS ÍNDICE

**EJERCICIO 1**: El archivo "VENTAS.SF3" (ver apéndice A, Daniel Peña y Juan Romo (1997), Introducción a la Estadística para las Ciencias Sociales) contiene los datos correspondientes a las ventas cuatrimestrales de cierto producto de consumo. Dichos datos constituyen una serie temporal, cuyo gráfico obtenemos mediante la secuencia *Special / Time-Series Analysis / Descriptive Methods...* Por defecto, obtenemos el gráfico *Horizontal Time Sequence Plot*, dentro de las opciones que ofrece el icono *Graphical Options*. A partir de la información que proporciona este gráfico (serie no estacionaria, con tendencia), estimar - eliminar la tendencia.

## 1. Tendencia determinista

En primer lugar vamos a ajustar una tendencia lineal a la serie. Generamos en una columna datos del 1 al 30 de uno en uno con *Generate Date / Count (1, 30, 1)*. En *Modify Column* renombramos esta columna como TIEMPO.

Con *Relate / Simple Regression* obtenemos la recta de tendencia, considerando VENTAS como variable dependiente y TIEMPO como variable independiente. En *Save Results* grabamos la variable RESIDUALS y la representamos gráficamente mediante *Special / Time-Series Analysis / Descriptive Methods*.

## 2. Tendencia evolutiva

Calculamos ahora la tendencia para la serie VENTAS con una media móvil de tamaño tres y de tamaño cinco.

Para ello seleccionamos las opciones *Special / Time-Series Analysis / Smoothing*, y en *Tabular Options* seleccionamos *Data Table*. Después, en *Pane Options*, seleccionamos *Simple Moving Average* y el tamaño de la media móvil lo elegimos en *Length of Moving Average*.

En Save Results aparecen el irregular y la tendencia.

## 3. Diferenciación de la serie

Finalmente, vamos a eliminar la tendencia sin hacer ninguna hipótesis sobre la forma de la ecuación de la tendencia a corto plazo, y suponiendo que la tendencia evoluciona lentamente en el tiempo.

Diferenciamos cada una de las series. Para ello creamos nuevas variables mediante *Generate Data / Diff* (variable a diferenciar). Se pueden representar las nuevas series en Special / Time-Series Analysis / Descriptive Methods.

**EJERCICIO 2** Una fábrica de automóviles produce cuatro modelos, cuyos precios de venta y números de unidades producidas en los últimos tres años fueron los siguientes:

| 1998   |        |                | 1999   |                | 2000   |                |
|--------|--------|----------------|--------|----------------|--------|----------------|
| Modelo | Precio | N° de unidades | Precio | N° de unidades | Precio | N° de unidades |
| 1      | 0.9    | 3200           | 1.1    | 4100           | 1.2    | 5600           |
| 2      | 1.3    | 4200           | 1.2    | 3000           | 1.5    | 4300           |
| 3      | 1.9    | 2300           | 2.0    | 2400           | 2.1    | 2000           |
| 4      | 3.8    | 1700           | 4.1    | 1500           | 4.3    | 1200           |

a. Hallar el índice de Laspeyres para 1999 y 2000, con base 1998, usando Statgraphics.

b. Hallar los índices de Paasche con la misma base.

Comenzamos introduciendo los datos en la hoja de cálculo de *Statgraphics* creando variables (columnas) que reflejan los precios de venta (P98, P99 Y P00) y cantidades (Q98, Q99 Y Q00).

**a.** Para calcular los índices de Laspeyres en el año 1999 con base en 1998 seleccionamos con el ratón cualquier columna de la hoja de cálculo y elegimos la opción *Generate Data* del menú *Edit*, rellenando el campo *Expression* de la caja de diálogo mediante la expresión SUM(P99\*Q98)/SUM(P98\*Q98)\*100.

Para calcular el índice de Laspeyres en el año 2000 con base en 1998 la expresión correspondiente es SUM(P00\*Q98)/SUM(P98\*Q98)\*100.

**b.** Para calcular los índices de Paasche en el año 1999 con base en 1998 seleccionamos con el ratón cualquier columna de la hoja de cálculo y elegimos la opción *Generate Data* del menú *Edit*, rellenando el campo *Expression* de la caja de diálogo mediante la expresión SUM(P99\*Q99)/SUM(P98\*Q99)\*100.

Para calcular el índice de Paasche en el año 2000 con base en 1998 la expresión correspondiente es SUM(P00\*Q00)/SUM(P98\*Q00)\*100.